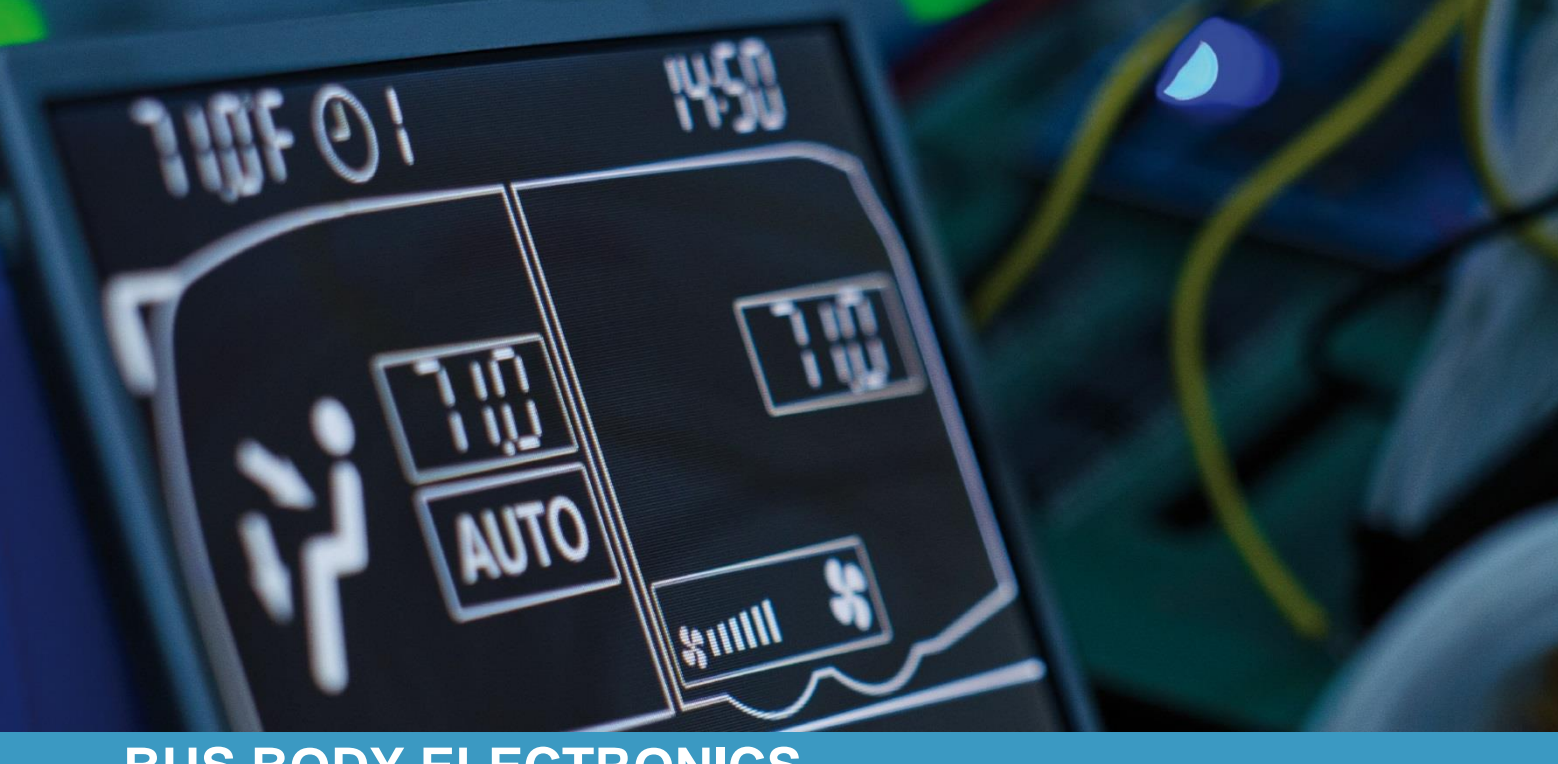

# **SC600 REVO GLOBAL**

Bedienungsanleitung - Busfahrer

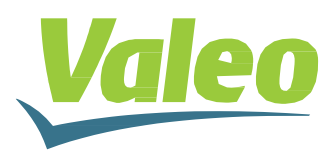

### Inhaltsverzeichnis

| In | Inhaltsverzeichnis    |       |                               |   |  |
|----|-----------------------|-------|-------------------------------|---|--|
| AI | Abbildungsverzeichnis |       |                               |   |  |
| Та | abelle                | nver  | zeichnis                      | 2 |  |
| 1  | Einl                  | eitur | ng                            | 3 |  |
|    | 1.1                   | Ver   | wendungszweck                 | 3 |  |
|    | 1.2                   | Ver   | wendete Symbole               | 3 |  |
|    | 1.3                   | Bes   | schreibung des Bedienteils    | 4 |  |
|    | 1.4                   | Bes   | schreibung der Displayanzeige | 4 |  |
|    | 1.5                   | Mo    | di-Übersicht                  | 5 |  |
| 2  | Anv                   | vend  | lung                          | 6 |  |
|    | 2.1                   | Ein   | schalten/Ausschalten          | 6 |  |
|    | 2.1.                  | 1     | Einschalten                   | 6 |  |
|    | 2.1.                  | 2     | Ausschalten                   | 6 |  |
|    | 2.2                   | Aut   | omodus                        | 6 |  |
|    | 2.2.                  | 1     | Aktivieren                    | 6 |  |
|    | 2.2.                  | 2     | Deaktivieren                  | 6 |  |
|    | 2.3                   | Gel   | bläse manuell einstellen      | 7 |  |
|    | 2.3.                  | 1     | Manuelle Regelung aktivieren  | 7 |  |
|    | 2.3.                  | 2     | Gebläsestufe einstellen       | 7 |  |
|    | 2.4                   | Fris  | schluft-/Umluft-Funktion      | 8 |  |
|    | 2.5                   | Ent   | feuchten                      | 8 |  |
|    | 2.6                   | Ter   | nperatur einstellen           | 8 |  |
|    | 2.7                   | Feł   | hler                          | 9 |  |
|    | 2.7.                  | 1     | Fehlerauslesemodus            | 9 |  |
|    | 2.7.                  | 2     | Fehlerübersicht               | 9 |  |

### Abbildungsverzeichnis

| Abbildung 1 - SC600 Bedienteil                       | 4 |
|------------------------------------------------------|---|
| Abbildung 2 - SC600 Displayanzeige                   | 4 |
| Abbildung 3 - SC600 Modi-Übersicht                   | 5 |
| Abbildung 4 - SC600 Startdisplay                     | 6 |
| Abbildung 5 - SC600 Automodus aktiviert              | 6 |
| Abbildung 6 - SC600 Automodus aktiviert, Kühlbetrieb | 6 |
| Abbildung 7 - SC600 Automodus aktiviert, Heizbetrieb | 6 |
| Abbildung 8 - SC600 Automodus deaktiviert            | 7 |
| Abbildung 9 - SC600 Gebläsestufe manuell regeln      | 7 |
| Abbildung 10 - SC600 Umluft-Funktion aktiviert       | 8 |
| Abbildung 11 – SC600 Entfeuchten aktiviert           | 8 |
| Abbildung 12 - SC600 Temperatur regeln               | 8 |
| Abbildung 13 - SC600 Fehler                          | 9 |
| Abbildung 14 - SC600 Fehlercode auslesen             | 9 |
| Abbildung 15 - SC600 Normale Betriebsanzeige         | 9 |
| с с с с с с с с с с с с с с с с с с с                |   |

### Tabellenverzeichnis

| Tabelle 1 - REVO GLOBAL Fehlerübersicht | 10 |
|-----------------------------------------|----|
|-----------------------------------------|----|

### 1 Einleitung

### 1.1 Verwendungszweck

Das SC600 ist ein System für die Ansteuerung von HVAC Komponenten (Heating, Ventilation, Airconditioning) in Bussen wie zum Beispiel Aufdachklimaanlagen, Heizgeräten...

Es besteht aus einem in das Armaturenbrett integrierten Bedienelement (Steuerungsgerät als Schnittstelle zwischen Mensch und Maschine) und einer Aufdachklimaanlage oder Bodenheizung. Die Aufdachklimaanlage kann je nach Ausstattung Lüftungs-, Kühl- und Heizfunktionen übernehmen. Zudem kann die Steuerung der Klimaanlagenkomponenten völlig automatisch erfolgen. Der Busfahrer muss in diesem Fall lediglich die gewünschte Temperatur einstellen.

### **1.2 Verwendete Symbole**

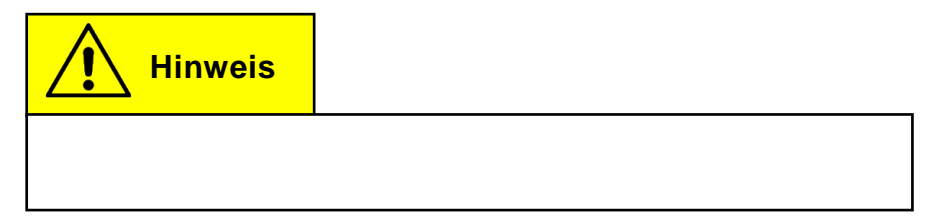

### 1.3 Beschreibung des Bedienteils

Die Komponenten des Bedienteils sind im folgenden Bild dargestellt und beschrieben.

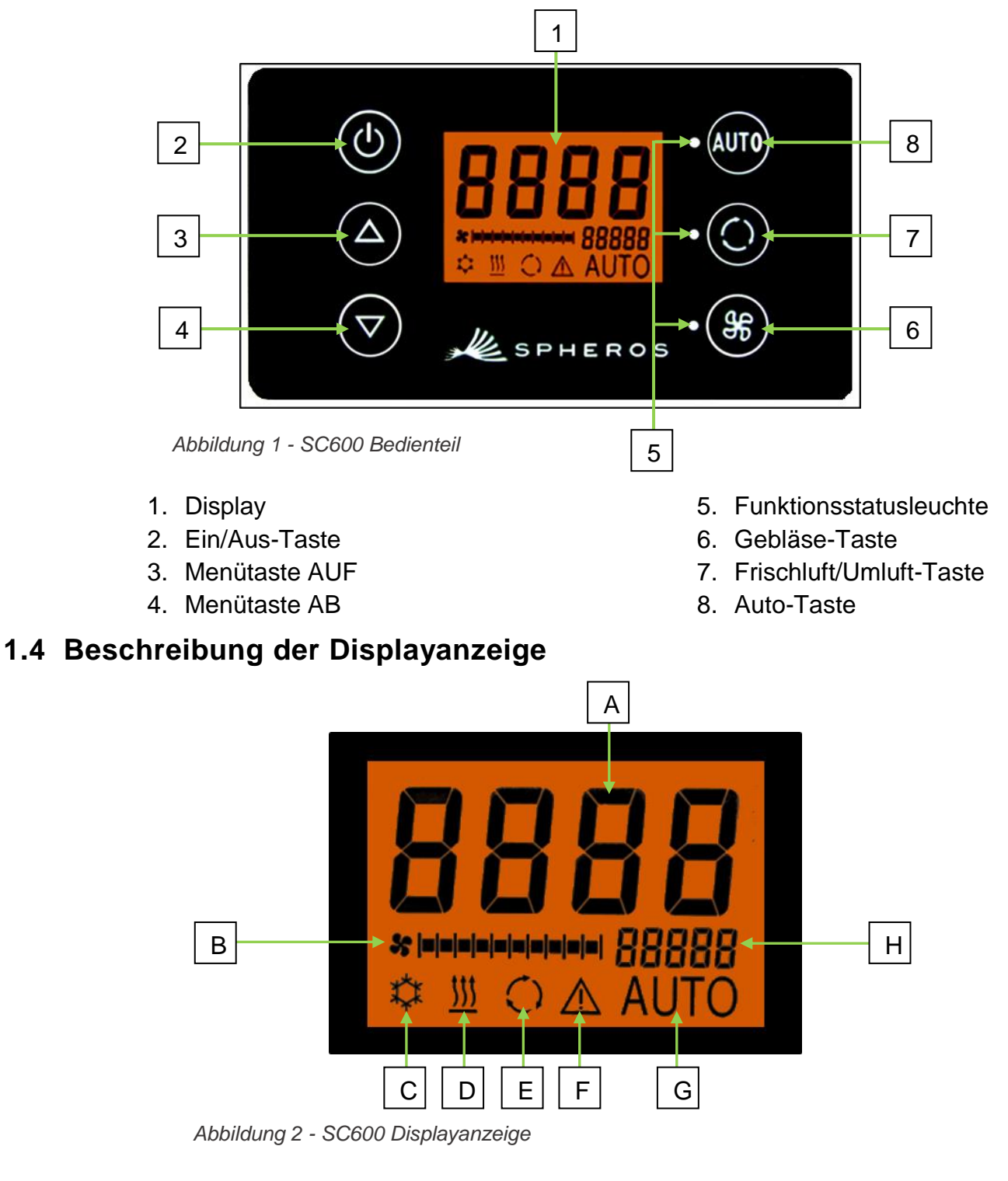

### A. Anzeige Sollwert Raumtemperatur

- B. Gebläsestufe manuell
- C. Kühlbetrieb
- D. Heizbetrieb

- E. Umluft eingeschaltet
- F. Fehleranzeige
- G. Automodus aktiv
- H. Außentemperaturanzeige

### 1.5 Modi-Übersicht

Das SC600 System beinhaltet 2 verschiedene Modi – den Betriebsmodus und den Fehlermodus.

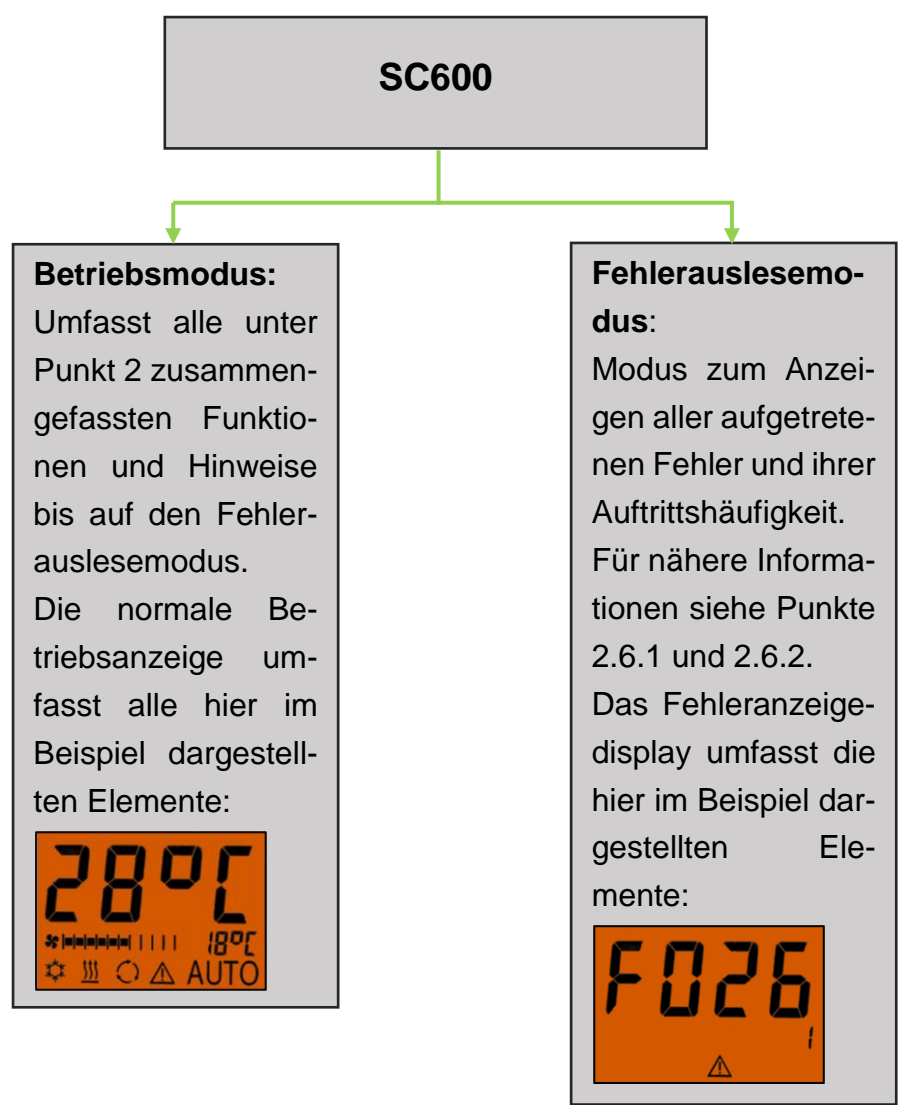

Abbildung 3 - SC600 Modi-Übersicht

#### Anwendung 2

### 2.1 Einschalten/Ausschalten

#### 2.1.1 Einschalten

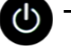

- U Taste drücken
  - → Zuletzt eingestellte Temperatur ist eingestellt; Automodus ein (Abbildung 4).

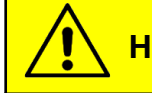

**Hinweis** 

Einschalten erfolgt nur bei eingeschalteter Zündung.

### 2.1.2 Ausschalten

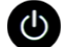

- U Taste drücken
  - ➔ System ist abgeschaltet.

### 2.2 Automodus

### 2.2.1 Aktivieren

- Auto Taste bei deaktiviertem Automodus drücken
  - → Modus ist aktiviert entsprechende Statusleuchte und Funktionssymbol im Display leuchten (Abbildung 5).

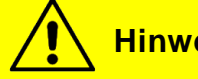

**Hinweis** 

Ist der Automodus aktiviert, schaltet das System den Kühlbetrieb 🛄 und den Heizbetrieb 💹 nach Bedarf automatisch ein (Abbildungen 6 und 7).

### 2.2.2 Deaktivieren

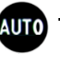

Auto Taste bei aktiviertem Automodus drücken

➔ Modus ist deaktiviert – entsprechende Statusleuchte und Funktionssymbol sind aus (Abbildung 8).

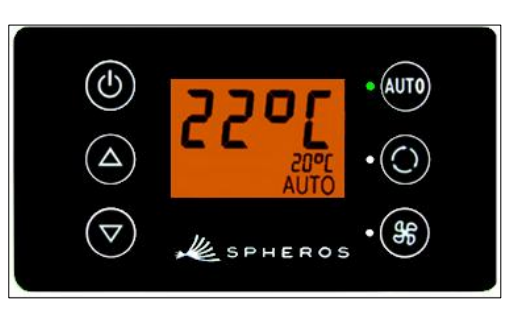

Abbildung 4 - SC600 Startdisplay

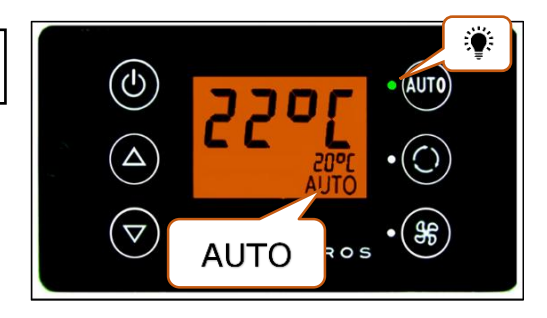

Abbildung 5 - SC600 Automodus aktiviert

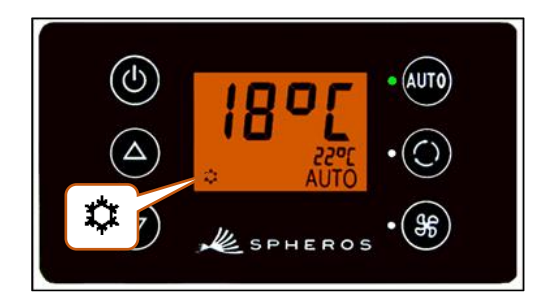

Abbildung 6 - SC600 Automodus aktiviert, Kühlbetrieb

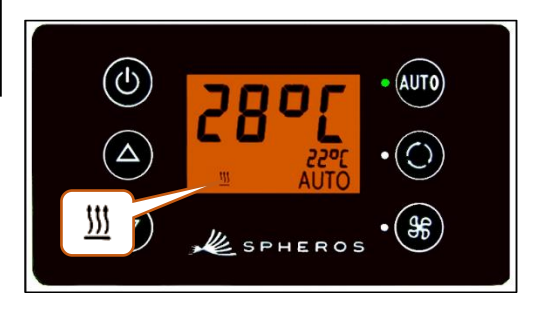

Abbildung 7 - SC600 Automodus aktiviert, Heizbetrieb

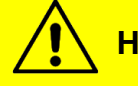

**Hinweis** 

Bei deaktiviertem Automodus sind der Klimakompressor (nach einer Nachlaufzeit von max. 90 Sek.) und die Heizung abgeschaltet.

Das Gebläse wird weiter automatisch gesteuert, wenn die Gebläsestufe nicht manuell eingestellt wurde.

### 2.3 Gebläse manuell einstellen

### 2.3.1 Manuelle Regelung aktivieren

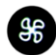

Saste drücken

- → Manueller Betrieb des Gebläses ist aktiviert das Gebläse läuft mit der momentanen Geschwindigkeit weiter.
- → 3 Sekunden nach dem Betätigen der Gebläsestufe-Taste kann die Gebläsestufe händisch eingestellt werden (während dieses Zeitraumes blinkt die entsprechende Statusleuchte).

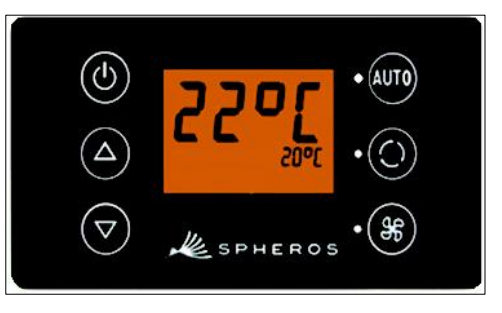

Abbildung 8 - SC600 Automodus deaktiviert

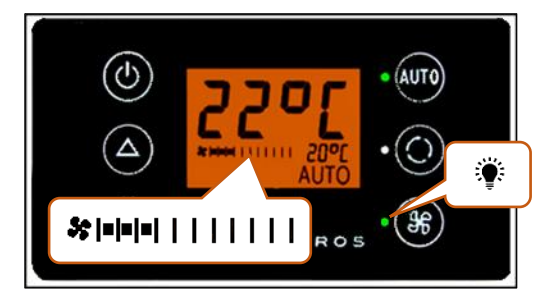

Abbildung 9 - SC600 Gebläsestufe manuell regeln

### 2.3.2 Gebläsestufe einstellen

Das Gebläse lässt sich in Stufen von 0 (Gebläse-Drehzahl = 0 %) bis 10 (Gebläse-Drehzahl = 100%) einstellen.

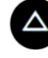

Taste drücken

→ Gebläsestufe +1 ( \$ === ( \$ ==== ()).

Taste drücken

→ Gebläsestufe -1 ( \* 🕬 🕬 🕬 🕬 🕬 🖓 🖓

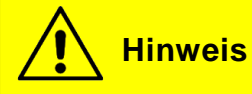

Die Regelung erfolgt innerhalb der zulässigen Grenzen (z.B. Fahrzeugmotor aus  $\rightarrow$  Gebläse-Drehzahl max. 25 %). Wird das Gebläse unter 20 % geregelt, sind Kühl- und Heizbetrieb deaktiviert.

### 2.4 Frischluft-/Umluft-Funktion

### Taste drücken

- ➔ System schaltet Frischluft/Umluft-Funktion f
  ür 10 Minuten um (d.h. ist momentan die Frischluftfunktion aktiv wechselt das System in die Umluft-Funktion und anders herum).
- → Nach Ablauf der 10 Minuten schaltet das System die Funktion ein, die das Erreichen der geforderten Zieltemperatur am besten unterstützt.
- → Erneutes Drücken der Taste innerhalb der 10 Minuten führt zum Umschalten der Funktion und Zurücksetzen der 10 Minuten.

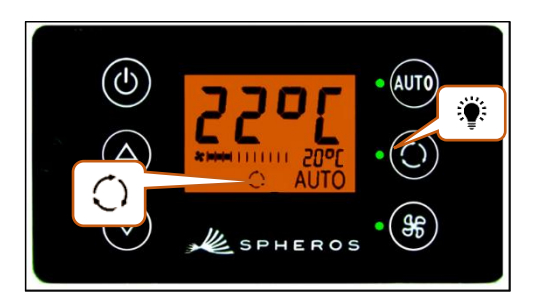

Abbildung 10 - SC600 Umluft-Funktion aktiviert

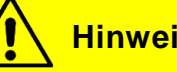

### **Hinweis**

Sind die Frischluftklappen geschlossen, leuchtet das Umluft-Symbol und die entsprechende Funktionsstatusleuchte (Abbildung 10).

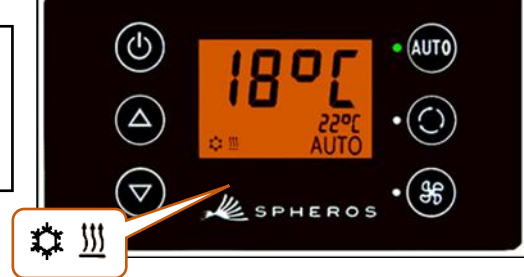

### 2.5 Entfeuchten

- Taste 2 Sekunden drücken
  - → Luft entfeuchten aktiviert (Abbildung 11).

### 2.6 Temperatur einstellen

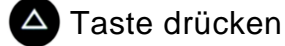

- → Solltemperatur +1 °C.
- Taste drücken
  - → Solltemperatur -1 °C.

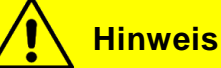

Temperatur ist in 1°C-Schritten zwischen 15 °C und 28 °C einstellbar.

aktiviert

Abbildung 11 – SC600 Entfeuchten

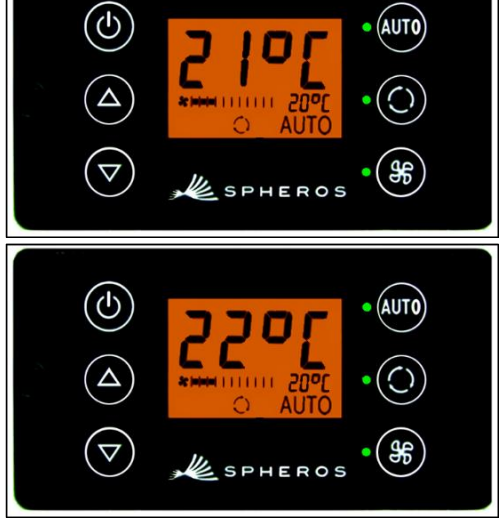

Abbildung 12 - SC600 Temperatur regeln

### 2.7 Fehler

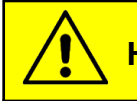

Hinweis

Bei aktiven Fehlern blinkt das Funktionssymbol  $\triangle$  im Display (Abbildung 13).

Das Warnsymbol wird für inaktive/gespeicherte Fehler nicht angezeigt. Um inaktive Fehler anzuzeigen, muss in den Fehlerauslesemodus gewechselt werden.

### 2.7.1 Fehlerauslesemodus

### 2.7.1.1 Aktivieren

und Stasten gleichzeitig 2 Sekunden drücken

➔ Modus ist aktiviert; Der Fehlercode (hier F026) und Zählerstand des Auftretens (hier 1) werden angezeigt (Abbildung 14).

### 2.7.1.2 Fehler auslesen

- → Mit △ oder 🔽 die Fehlercodes durchblättern.
- → Mit w den Zählerstand zurücksetzen (zeigt der Zähler nach dem Zurücksetzen den Wert 1 an besteht der Fehler weiterhin).

#### 2.7.1.3 Beenden

Auto Taste 2 Sekunden drücken

→ Normale Betriebsanzeige erscheint (Abbildung 15).

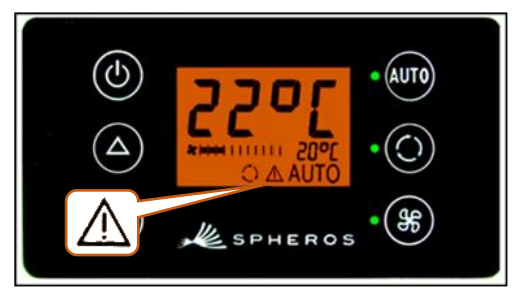

Abbildung 13 - SC600 Fehler

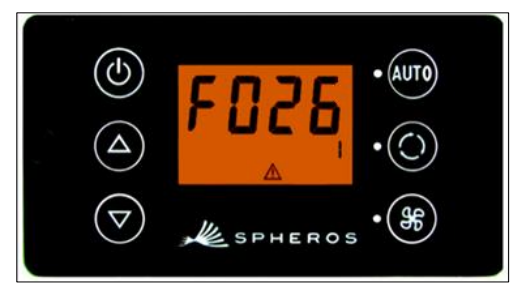

Abbildung 14 - SC600 Fehlercode auslesen

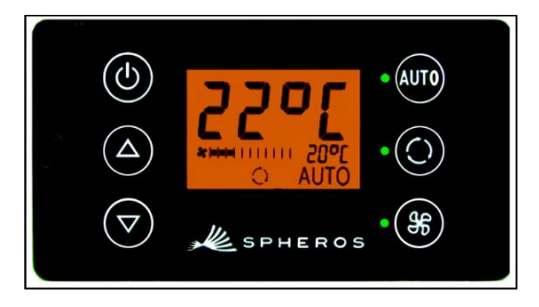

Abbildung 15 - SC600 Normale Betriebsanzeige

### 2.7.2 Fehlerübersicht

| Fehlercode | Komponente            | Ursache          | Abhilfe          |
|------------|-----------------------|------------------|------------------|
| F001       | Bedienelement         | Interner Fehler  | ECU austauschen  |
| F017       | Eissensor             | Sensor defekt    |                  |
|            |                       | Kabelbaum defekt |                  |
| F018       | Kanaltemperatursensor | Sensor defekt    |                  |
|            |                       | Kabelbaum defekt | Kabelbaum prüfen |
| F019       | Raumtemperatursensor  | Sensor defekt    | Sensor austau-   |
|            |                       | Kabelbaum defekt | schen            |
| F020       | Umgebungstemperatur-  | Sensor defekt    |                  |
|            | sensor                | Kabelbaum defekt |                  |
| F021       | Bodentemperatursensor | Sensor defekt    |                  |

| Fehlercode | Komponente               | Ursache                                                                                                    | Abhilfe                                                                                                    |
|------------|--------------------------|----------------------------------------------------------------------------------------------------|----------------------------------------------------------------------------------------------------|
|            |                          | Kabelbaum defekt                                                                                                    |                                                                                                    |
| F022       | Verflüssigerdrucksensor  | Sensor defekt                                                                                                    |                                                                                                    |
|            |                          | Kabelbaum defekt                                                                                                    |                                                                                                    |
| F025       | Hochdruck<br>Niederdruck | <ul> <li>Kältemittelstand zu hoch</li> <li>Gebläse verstopft</li> <li>Gebläse ausgefallen</li> <li>Verflüssigerdruck-sensor<br/>defekt</li> <li>Kältemittelstand zu nied-<br/>rig</li> <li>Magnetventil defekt</li> <li>Druckschalter defekt</li> <li>Expansionsventil defekt</li> </ul> | <ul> <li>Axialgebläse über-<br/>prüfen</li> <li>Kältemittelbefüllung<br/>überprüfen</li> <li>Sensoren überprü-<br/>fen</li> <li>Leckage prüfen</li> <li>Magnetventil aus-<br/>tauschen</li> <li>Druckschalter aus-<br/>tauschen</li> <li>Expansionsventil</li> </ul> |
|            |                          |                                                                                                    | austauschen                                                                                                    |
| F026       | Eissensor                | > Vereisung                                                                                                    | Abwarten bis Sen-                                                                                                    |
|            |                          | I emperatur zu niedrig                                                                                                    | sor abgetaut ist                                                                                                    |
| F033       | Konfigurationsfehler     | Inkompatible Parameter                                                                                                    | Entsprechende Pa-                                                                                                    |
|            |                          | ausgewählt                                                                                                    | rameter ändern                                                                                                    |

Tabelle 1 - REVO GLOBAL Fehlerübersicht

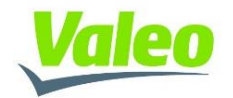